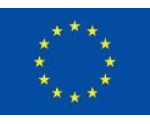

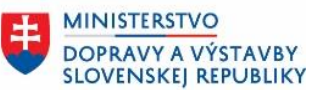

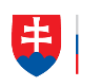

ÚRAD PODPREDSEDU VLÁDY SR PRE INVESTÍCIE A INFORMATIZÁCIU

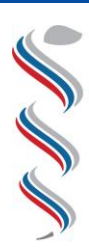

ÚRAD VEREJNÉHO ZDRAVOTNÍCTVA SLOVENSKEJ REPUBLIKY

# Modul SDCL IS ÚVZ – Zberový modul

Návod na prihlásenie používateľov do Zberového modulu Národný projekt: Integrovaný systém Úradov verejného zdravotníctva SR

Kód ITMS: NFP311070T621 Kód ŽoNFP: NFP311070T621

| Projekt:          | Integrovaný systém Úradov verejného zdravotníctva SR |
|-------------------|------------------------------------------------------|
| Verzia:           | V1.3                                                 |
| Dátum:            | 29.05.2023                                           |
| Autor:            | ÚVZ SR                                               |
| Operačný program: | 311000 - Operačný program Integrovaná infraštruktúra |
| Vlastník:         | Úrad verejného zdravotníctva SR                      |
| Umiestnenie:      |                                                      |

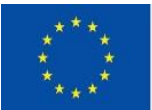

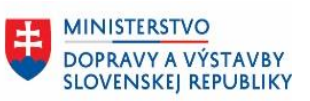

# Obsah

| 1.  | Úvod                                          | 3  |
|-----|-----------------------------------------------|----|
| 1.1 | Skratky                                       | 3  |
| 2.  | PRÍPRAVA NA PRIHLASOVANIE DO ZBEROVÉHO MODULU | 4  |
| 3.  | PRIHLÁSENIE DO ZBEROVÉHO MODULU               | 5  |
| 4.  | INÉ POSTUPY                                   | 10 |
| 4.1 | OPRAVA NESPRÁVNEHO KÓDU                       | 10 |
| 4.2 | VÝMENA MOBILNÉHO TELEFÓNU                     | 11 |
| 4.3 | STRATA MOBILNÉHO TELEFÓNU                     | 11 |
| 5.  | ZÁVER                                         | 11 |

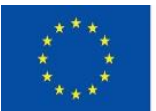

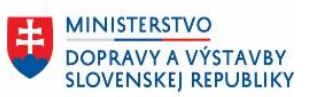

# 1. Úvod

Dokument podrobnejšie špecifikuje úkony **pre prihlásenie externého používateľa do Zberového modulu**.

# 1.1 Skratky

| Skratka | Vysvetlenie/popis                                                |
|---------|------------------------------------------------------------------|
| ÚVZ SR  | Úrad verejného zdravotníctva SR                                  |
| IS ÚVZ  | Integrovaný systém úradov verejného zdravotníctva                |
| SDCL    | Structured Data Collection – používaná skratka pre Zberový Modul |
|         |                                                                  |
|         |                                                                  |
|         |                                                                  |

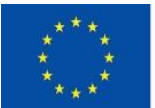

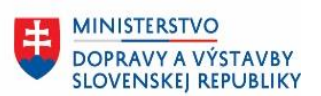

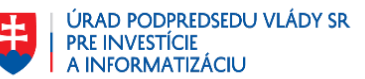

#### 2. Príprava na prihlasovanie do zberového modulu

Z dôvodu zabezpečenia bezpečnosti prístupu externých používateľov do systému Úradu verejného zdravotníctva (IS ÚVZ) je nutné mať vo svojom mobilnom telefóne nainštalovanú MFA aplikáciu – Google Authenticator.

Pre prihlásenie je potrebné použiť Google Authenticator.

**Inštalácia Google Authenticator** – na Vašom mobilnom telefóne nainštalujte aplikáciu Google Authenticator pomocou aplikácie <u>Apple store</u> alebo <u>Google play</u>.

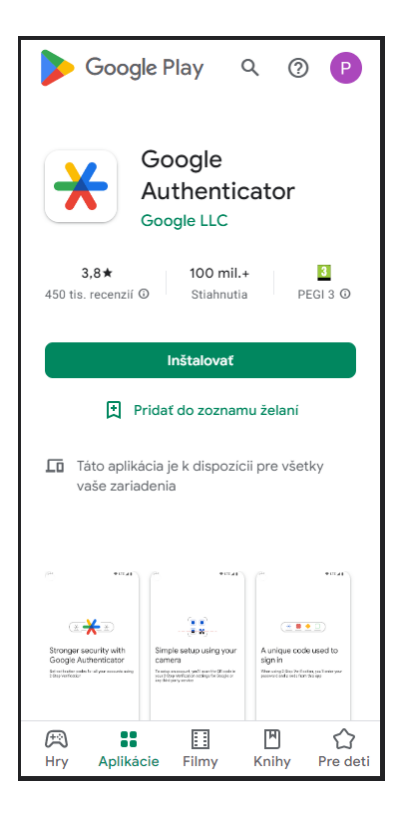

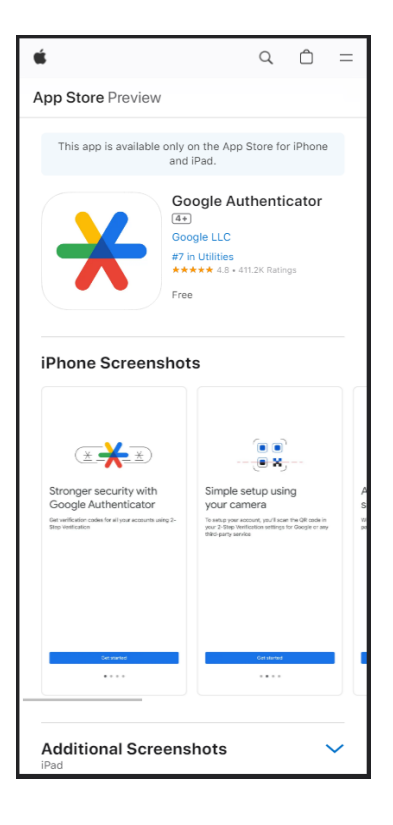

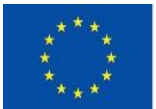

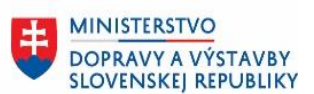

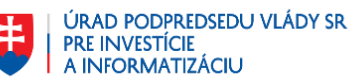

## 3. Prihlásenie do zberového modulu

## Postup prihlásenia pre externých používateľov zberového modulu.

Pre prihlásenie je potrebné použiť Google Authenticator, ktorý už máte nainštalovaný.

Postupujte prosím podľa nasledovných krokov.

1. Prihláste sa do aplikácie <u>Úradu verejného zdravotníctva</u> pomocou používateľského mena a hesla, ktorý Vám bol zaslaný na email vyplňte položky obrazovky na prihlásenie sa.

| ÚRAD<br>VEREINÉHO<br>ZDRAVOTNÍCTVA<br>SLOVENSKEJ<br>REPUBLIKY |                          |
|---------------------------------------------------------------|--------------------------|
| Sign in to your account                                       |                          |
| Prihlasovacie meno alebo e-mail<br>Hesto                      |                          |
| Prihlásenie                                                   | Zabudli ste heslo?       |
| Prihlásiť sa občianskym preukazom alebo<br>krajiny EU         | <u>ako obyvateľ inej</u> |

Poznámka:

Pokiaľ sa prihlasujete prvý krát, systém vyžaduje zmenu vášho hesla:

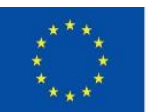

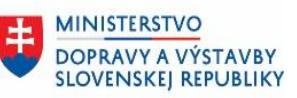

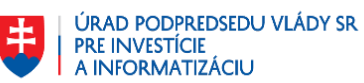

| ÚRAD<br>VEREINÉHO<br>ZDRAVOTNÍCTVA<br>SLOVENSKEJ<br>REPUBLIKY                     | ÚRAD<br>VEREINÉHO<br>ZDRAVOTNÍCTVA<br>SLOVENSKEJ<br>REPUBLIKY                                           |
|-----------------------------------------------------------------------------------|----------------------------------------------------------------------------------------------------|
| Sign in to your account  Prihlasovacie meno alebo e-mail Hesto Zabudii ste hesto? | Slovenčina v<br>Aktualizácia hesla<br>Ak chcete aktivovať svoj účet, musíte zmeniť heslo.<br>Nové heslo |
| Prihlásiť sa občianskym preukazom alebo ako obyvateľ inej<br>krajiny EU           |                                                                                                    |

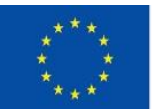

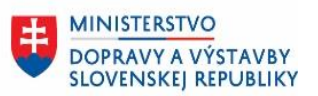

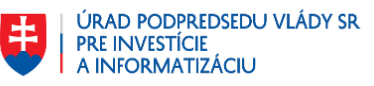

2. Po prihlásení pomocou používateľského mena a hesla sa zobrazí nasledovná obrazovka

|                                                                                                    |                                         | VEREINÉHO<br>ZDRAVOTNÍCTVA<br>SLOVENSKEJ<br>REPUBLIKY                       |
|----------------------------------------------------------------------------------------------------|-----------------------------------------|-----------------------------------------------------------------------------|
| Nas                                                                                                    | tavenie mo                              | bilného autentifikátora                                                     |
| Na aktíváciu vášho účtu mu<br>1. Nainštalujte <a href="https:&lt;br&gt;Authenticator na mobil. Ob&lt;br&gt;Play-(a&gt; a Apple App Store.&lt;br&gt;FreeOTP&lt;br&gt;Google Authenticator&lt;br&gt;2. O&lt;/td&gt;&lt;td&gt;isíte nastaviť aplik&lt;br&gt;://freeotp.github.i&lt;br&gt;idve aplikácie sú ł&lt;/td&gt;&lt;td&gt;&lt;mark&gt;áciu Mobile Authenticator.&lt;/mark&gt;&lt;br&gt;O/" target="_blank">FreeOTP</a> alebo Google<br>< dispozícii v <a href="https://play.google.com">Google<br/>o zadajte kľúč</a> |                                         |                                                                             |
|                                                                                                    |                                         |                                                                             |
| Nemožno skenovať?<br>3. Zadajte jednorazový kód po<br>Provide a Device Name to h<br>Jednorazový kód **                                                                                                    | oskytnutý aplikáci<br>ielp you manage y | ou a kliknutím na tlačidlo Odoslať dokončite nastavenie<br>our OTP devices. |
|                                                                                                    |                                         |                                                                             |

 Otvorte aplikáciu Google Authenticator vo Vašom mobilnom telefóne a zvoľte tlačidlo "+"

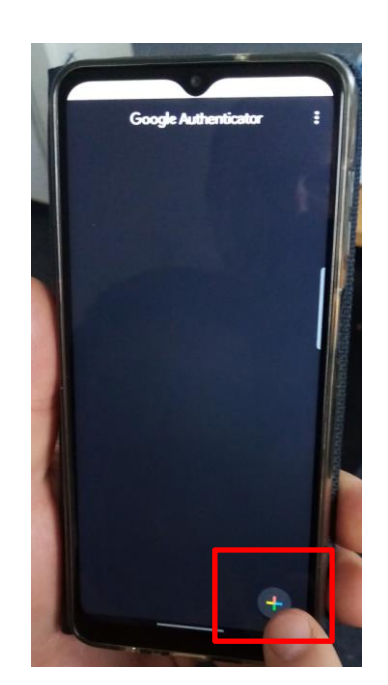

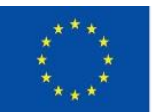

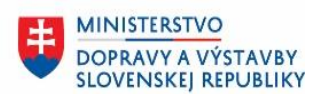

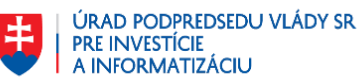

4. Zvoľte "Skenovať QR kóď" a naskenujte QR kód vygenerovaný pri prihlasovaní

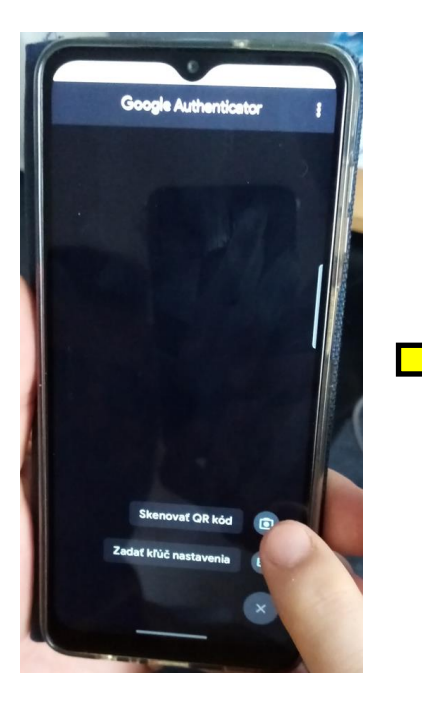

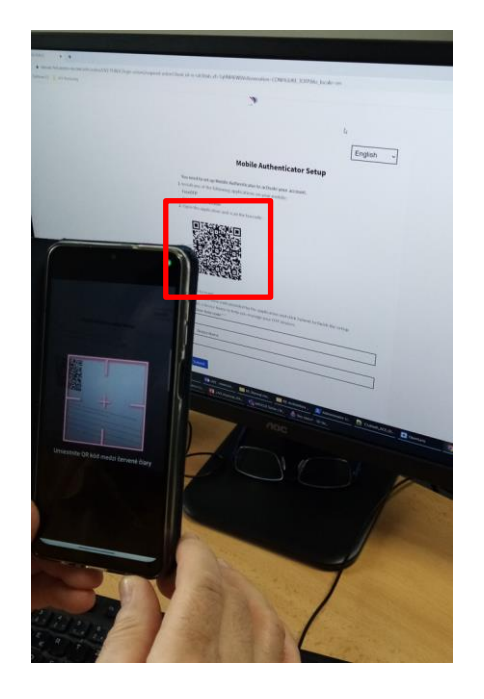

5. Google Authenticator vygeneruje jednorazový kód pre prihlásenie, ktorý zadajte do položky "*Jednorázový kód*" na obrazovke prihlásenia a potvrďte tlačidlom "*Odoslat*".

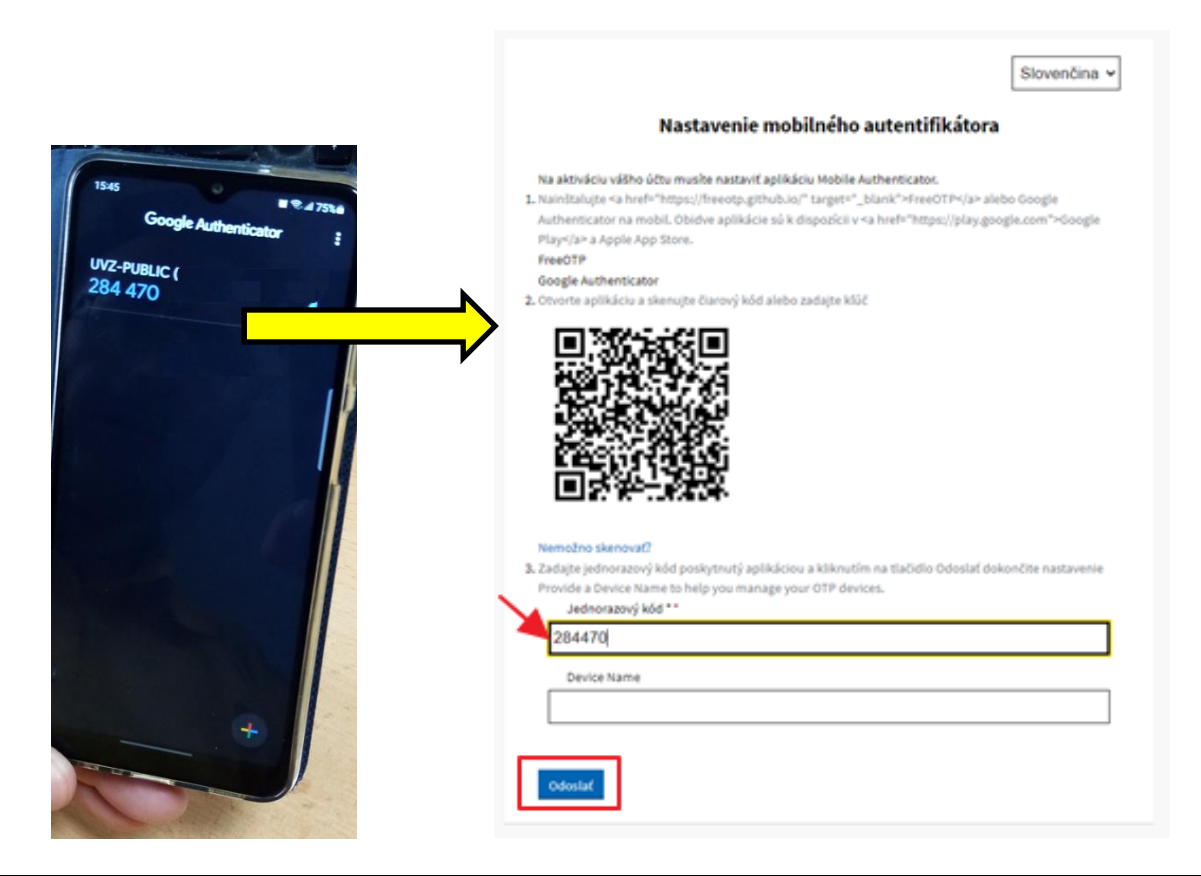

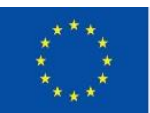

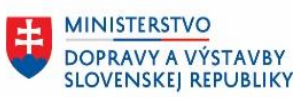

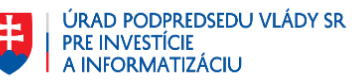

6. Prihlásenie do aplikácie úspešné

| Zberový modul                                         | ۵ | <b>~⊖</b> Ja | ~ |
|-------------------------------------------------------|---|--------------|---|
| Zee Value - Waxy as processe                          |   |              |   |
| Vitame vás na obrazovke zberového modulu              |   |              |   |
| Zvolte si Zber Údajov do ktorého chcele vykorať výkaz |   |              |   |

7. Opakované prihlásenie externých používateľov do aplikácie – Prihláste sa **pomocou používateľského mena a hesla** 

| Prihláste sa do svojho účtu<br>Prihlásenie emailom a heslom<br>Prihlasovacie meno alebo e-mail<br>[jozef.maly<br>Heslo<br> | L M                            | ÚRAD<br>VEREJNÉHO<br>ZDRAVOTNÍCTVA<br>SLOVENSKEJ<br>REPUBLIKY |
|----------------------------------------------------------------------------------------------------|--------------------------------|---------------------------------------------------------------|
| Prihlásenie emailom a heslom<br>Prihlasovacie meno alebo e-mail<br>jozef.maly<br>Heslo<br>                                 | Prihláste                      | sa do svojho účtu                                             |
| Prihlasovacie meno alebo e-mail<br>jozef.maly<br>Heslo<br>                                                                 | Prihlásenie emailom a heslom   |                                                               |
| jozef.maly<br>Heslo<br>                                                                                                    | Prihlasovacie meno alebo e-mai | 1                                                             |
| Heslo<br><br>Zabudli ste heslo                                                                                             | jozef.maly                     |                                                               |
| Zabudli ste hesk                                                                                                    | Heslo                          |                                                               |
|                                                                                                    |                                |                                                               |

8. Aplikácia Google Authenticator Vám automaticky vygeneruje jednorazový kód pre prihlásenie, ktorý zadajte do položky "*Jednorazový kód*" a prihláste sa.

|                                                  | Ŷ | SLOVENSKEJ<br>REPUBLIKY |  |
|--------------------------------------------------|---|-------------------------|--|
| jozef.maly<br>C Restart login<br>Jednorázový kód |   |                         |  |
| Prihlásiť sa                                     |   |                         |  |

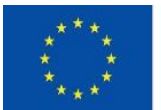

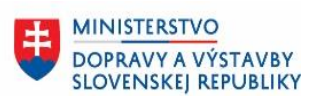

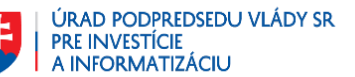

### 4. Iné postupy

## 4.1 Prihlásenie bez účtu v Google

Aplikáciu je možné využívať aj bez aktivovaného Google účtu. Pri prvotnom otvorení aplikácie je potrebné zvoliť možnosť "Použiť aplikáciu Google Authenticator bez účtu"

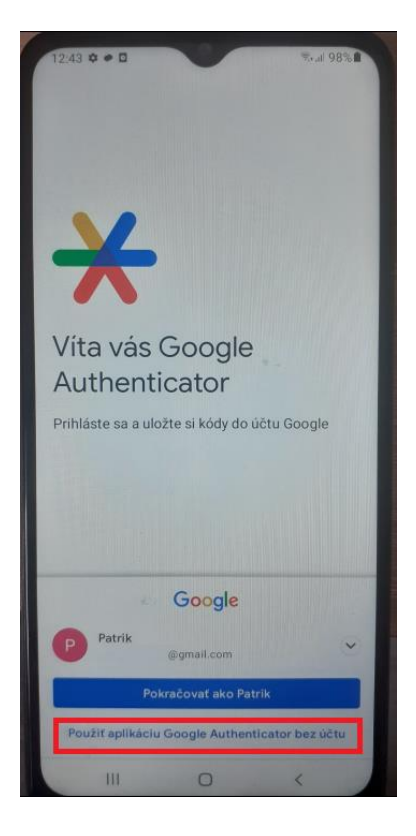

# 4.2 Oprava nesprávneho kódu

Ak sa Vám po zadaní kódu zobrazí hláška: "neplatný kód"

Overte prosím:

- že zadaný kód je stále platný;
- čas vo vašom zariadení zodpovedá miestnemu časovému pásmu.

Ak je kód aj tak nesprávny, synchronizujte svoje zariadenie s Androidom:

- 1. Vo svojom zariadení s Androidom otvorte aplikáciu Google Authenticator.
- Vpravo hore vyberte Viac Vprava času pre generovanie kódov Synchronizovať.
  - Na ďalšej obrazovke aplikácia potvrdí, že čas je synchronizovaný.
- 3. Môžete sa prihlásiť pomocou overovacích kódov.

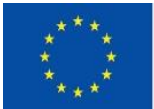

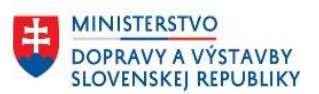

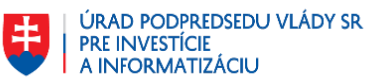

 Synchronizácia má vplyv iba na interný čas vašej aplikácie Google Authenticator. Nastavenia dátumu a času vo vašom zariadení zostanú nezmenené.

#### 4.3 Výmena mobilného telefónu

V prípade výmeny mobilného telefónu alebo preinštalovania mobilného telefónu prosím postupujte podľa nasledujúceho postupu:

- 1. Najnovšiu verziu aplikácie Google Authenticator nainštalujte vo svojom novom telefóne;
- 2. Na novom telefóne v aplikácii klepnite na Začať.

Dole klepnite na "Chcete importovať existujúce účty?".

Vo svojom starom telefóne vytvorte QR kód:

V aplikácii Authenticator klepnite na Viac a potom "Preniesť účty" a potom "*Exportovať účty*". Vyberte účty, ktoré chcete preniesť do svojho nového telefónu, a klepnite na Ďalej. Pri prenose viacerých účtov môže váš starý telefón vytvoriť viac QR kódov. Vo svojom novom telefóne klepnite na "*Naskenovať QR kód*".

Po naskenovaní QR kódov dostanete potvrdenie, že vaše účty Google Authenticator boli prenesené.

Tip: Ak váš fotoaparát nedokáže naskenovať QR kód, možno obsahuje priveľa údajov. Skúste export znova s menším počtom účtov.

#### 4.4 Strata mobilného telefónu

V prípade, že nemáte prístup k starému mobilnému telefónu kontaktujte prosím externe.ziadosti@uvzsr.sk

#### 5. Záver

V prípade otázok kontaktujte externe.ziadosti@uvzsr.sk

Aplikácia Google Authenticator je dostupná na:

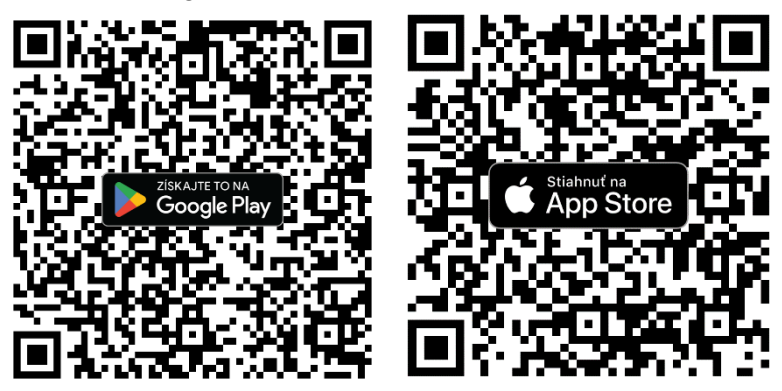